# Cadastro de Estagiário

Orientações aos setoriais sobre boas práticas para importação dos arquivos de estagiário para o eSocial

Versão 01. 20/12/2024 SEEC/SEGEA/UNIGEPE/CODACI

# ESTAGIÁRIOS

No contexto da implantação do eSocial, foi implementado no Sistema Único de Gestão de Recursos Humanos (SIGRH) um módulo para importação de arquivos, voltado à gestão dos dados dos estagiários.

Essa funcionalidade permite a integração automatizada de informações como cadastros, pagamentos, admissões, afastamentos e desligamentos, atendendo às exigências legais do eSocial.

A nova ferramenta é fundamental para a rotina dos setoriais, proporcionando maior eficiência, precisão e conformidade nos processos de administração dos estagiários do Governo do Distrito Federal.

# Quem é o estagiário?

É o participante de estágio disciplinado nas Leis nº 11.788, de 2008 e nº 7.644, de 1987.

No eSocial, os estagiários são classificados no grupo de Bolsistas, categoria de trabalhadores código 901.

# Como acessar o módulo de importação de arquivos de estagiários no SIGRH

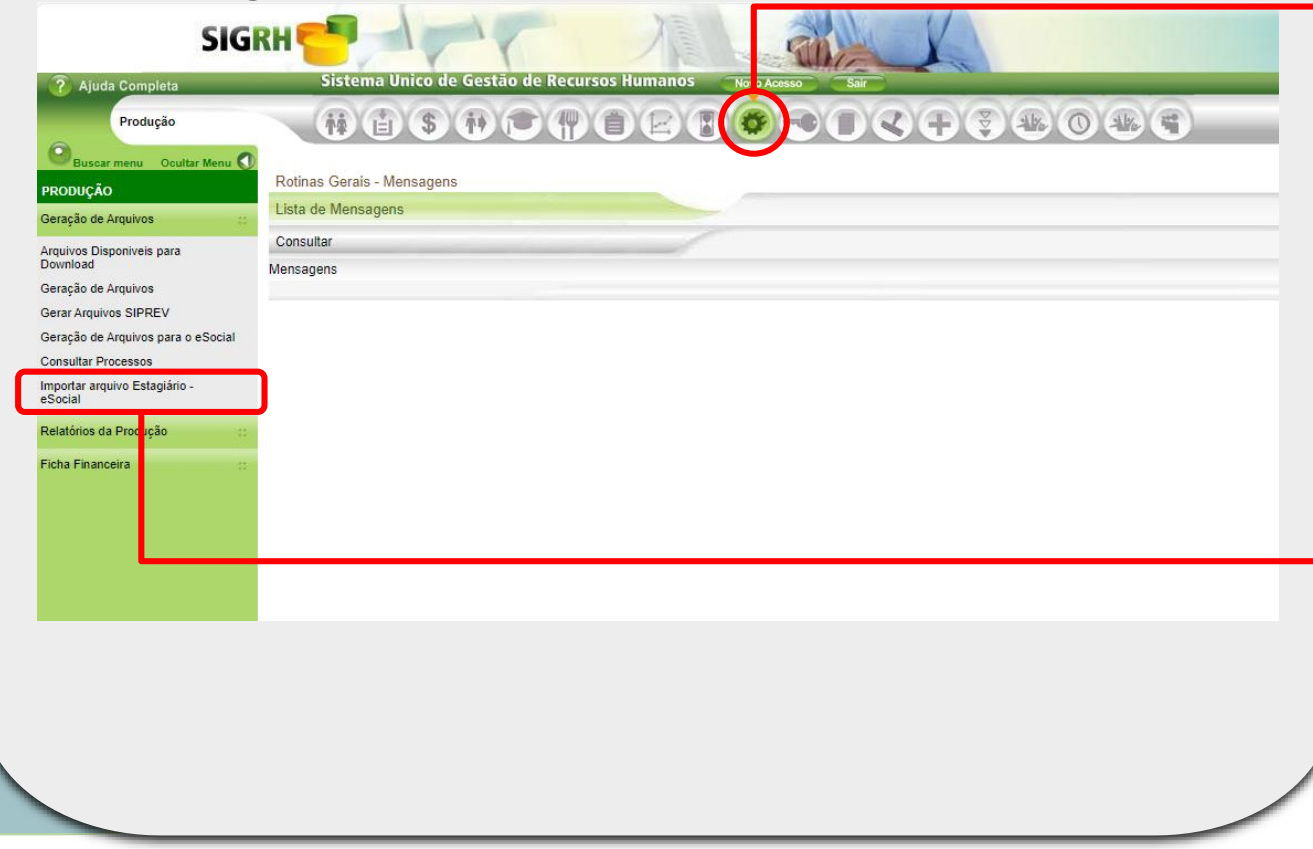

#### **Estagiários**

Acesse o SIGRHWEB disponível no site: http://www.sigrh.df.g ov.br/login/Log.aspx

Em seguida, localize o ícone sinalizado.

Produção/Geração de Arquivos/Importar Arquivo Estagiário – eSocial.

Após o clique sobre o ícone apresentado, localize na coluna à esquerda o submenu:

IMPORTAR ARQUIVO ESTAGIÁRIO - eSocial.

| Po               | assos para                          | importaç                         | ao do arqu              | uvo de estagi                     | arios             |
|------------------|-------------------------------------|----------------------------------|-------------------------|-----------------------------------|-------------------|
| C 🔺              | Não seguro                          | ythmyc.df.gov.hr/ESocial/E       | ROFSO01/Lista2Empresa=( | 9988Matricula=028044098/Reference | a-11/20248ua-9998 |
| nportação de Arc | quivo de Estagiá <mark>r</mark> ios |                                  |                         |                                   |                   |
| rocessar         |                                     |                                  |                         |                                   |                   |
| portar Arquivo:  | Escolher Arquivo Ne                 | nhum arquivo escolhido Processar | ]                       |                                   |                   |
| tus:             | TODOS                               | ~                                |                         | Pesquisar Limpar                  | Modelo            |
| ta de Arquivos   |                                     |                                  |                         |                                   |                   |
| Sequencial       | Arquivo Statu                       | s Data Hora                      | Registros Lidos         | Registros Incluídos               | Registros Altera  |
|                  |                                     |                                  |                         |                                   |                   |
|                  |                                     |                                  |                         |                                   |                   |
|                  |                                     |                                  |                         |                                   |                   |

## **Estagiários**

Localize a opção: ESCOLHER ARQUIVO.

A opção está na aba IMPORTACAO DE ARQUIVOS DE ESTAGIÁRIOS.

#### Passos para importação do arquivo de estagiários

Tipo

| Nome                       | Data de modificação |
|----------------------------|---------------------|
| Envio-Relatorio-           | 25/11/2024 18:36    |
| Envio-Relatorio-           | 25/10/2024 16:32    |
| ESOCIAL-CIEE-OUTUBRO-2024  | 25/11/2024 18:46    |
| ESOCIAL-CIEE-SETEMBRO-2024 | 17/10/2024 15:47    |
| Esocial-Estagiario-        | 16/10/2024 18:12    |
| Esocial-Estagiario-        | 25/11/2024 18:41    |
| 🔊 setembro                 | 09/10/2024 14:29    |
| setembro                   | 25/10/2024 16:33    |
|                            |                     |

#### Planilha do Microsoft Excel 97-2003 Planilha do Microsoft Excel Planilha do Microsoft Excel Planilha do Microsoft Excel Planilha do Microsoft Excel Planilha do Microsoft Excel Arquivo de Valores Separados por Vírgulas do Microsoft Excel Planilha do Microsoft Excel

#### **Estagiários**

Identifique o arquivo a ser importado.

Certifique-se de que a extensão do arquivo é .xlsx.

Os arquivos referentes aos dados dos estagiários estarão localizados na pasta selecionada previamente pelo operador dos dados.

Importante salientar que deve ser carregado apenas um arquivo por referência de Pagamento.

## Passos para importação do arquivo de estagiários

| < C (                                 | Não seguro        | hom.sigrhmvc.df.gov           | .br/ESocial/PR | OESO01/Lista?Empresa | a=999&Matricula=02804409&Referenci |
|---------------------------------------|-------------------|-------------------------------|----------------|----------------------|------------------------------------|
| Importação de Arq                     | uivo de Estagiári | os                            |                |                      |                                    |
| Processar                             |                   |                               |                |                      |                                    |
| Importar Arquivo:<br>Data:<br>Status: | Escolher Arc      | uivo Esocial-Est 10.2024<br>à | xls> Processar | )                    | [Pesquisar] Limpar]                |
| Lista de Arquivos                     |                   |                               |                |                      |                                    |
| Sequencial<br>Pág.                    | Arquivo           | Status Data                   | Hora           | Registros Lidos      | Registros Incluídos                |
|                                       |                   |                               |                |                      |                                    |

## **Estagiários**

Após a seleção do arquivo, clique em PROCESSAR.

## Passos para importação do arquivo de estagiários

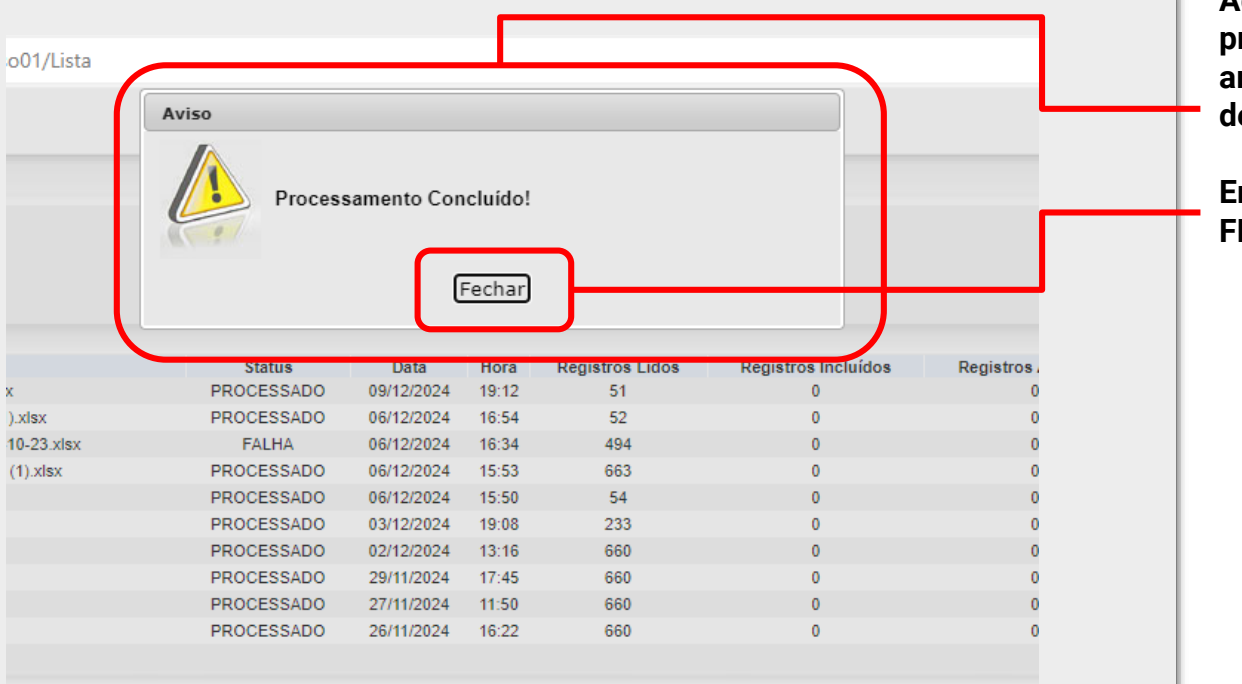

#### **Estagiários**

Aguarde o processamento do arquivo e a mensagem de êxito da ação

Em seguida, clique em FECHAR.

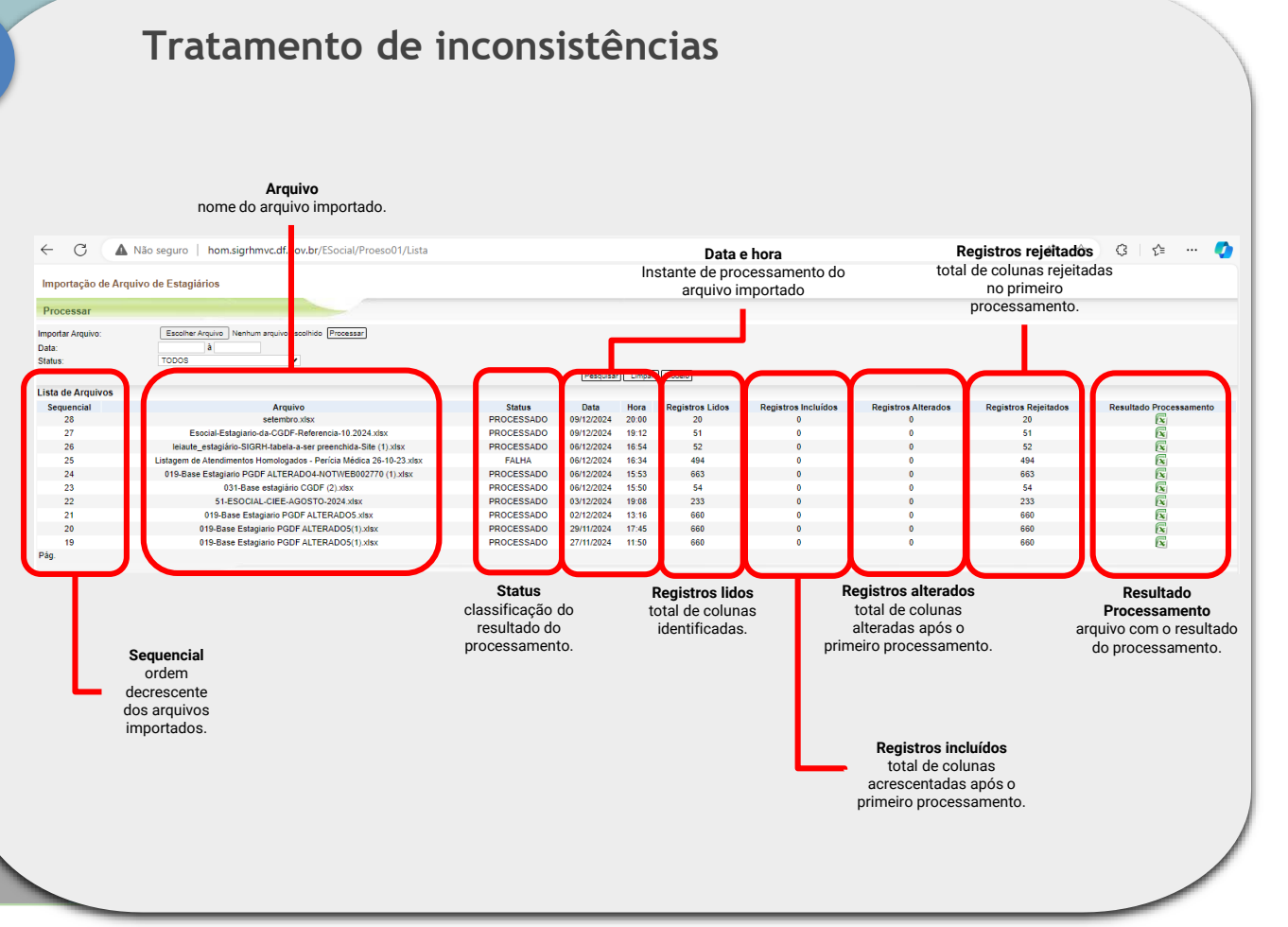

#### **Estagiários**

Após o processamento do arquivo é possível analisar o resultado da análise realizada pelo módulo do SIGRH.

O usuário deve processar os arquivos processados de forma iterativa até que todos os erros sejam sanados.

Os resultados do processamento são obtidos por meios de arquivos com extensão .xls.

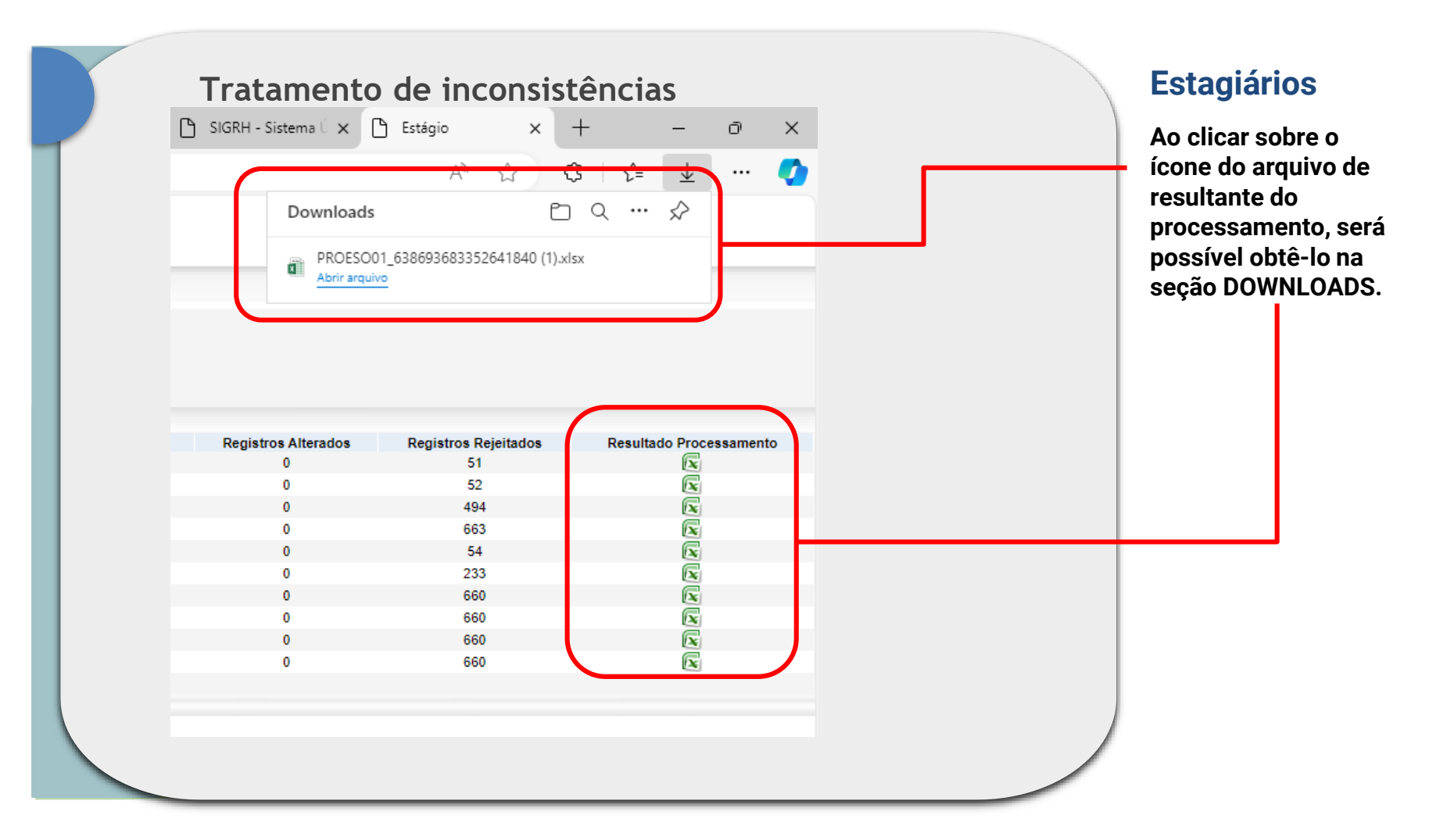

#### Tratamento de inconsistências

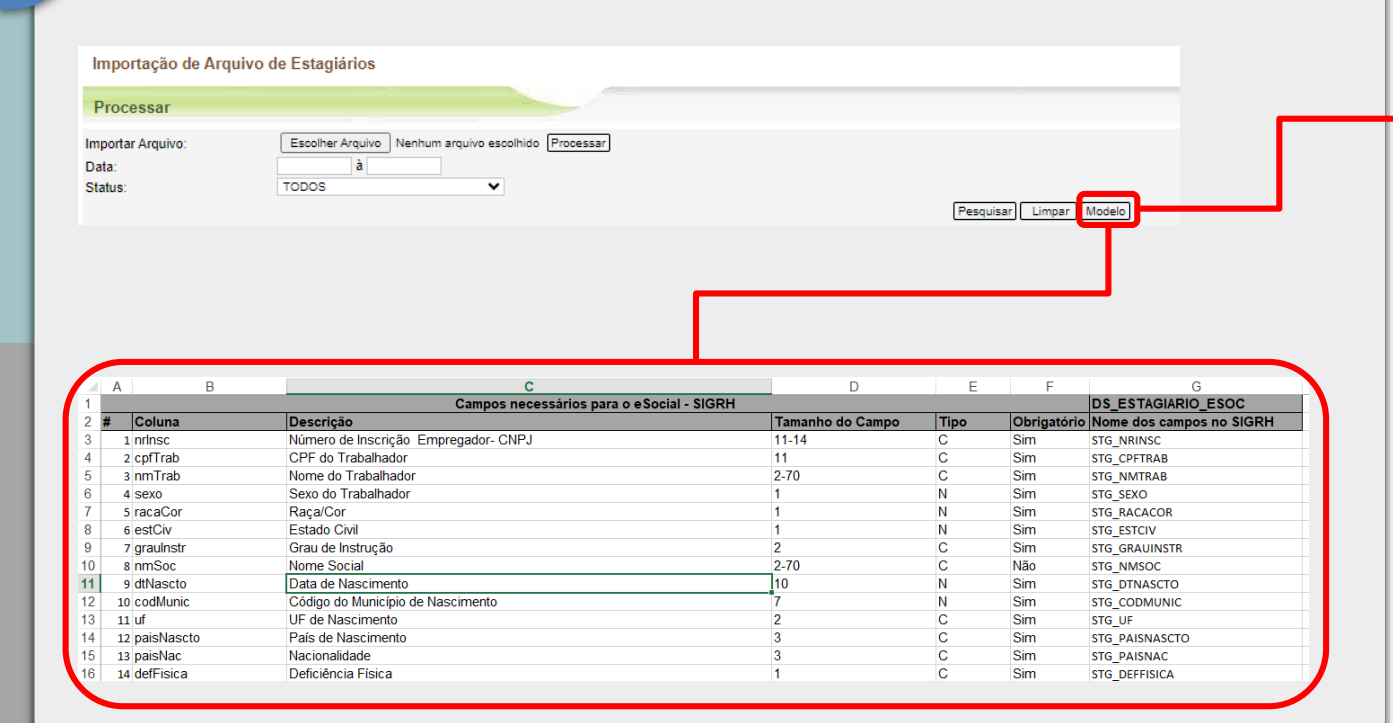

#### Arquivo processado

O arquivo processado deve atender à formatação esperada para o eSocial.

Os campos obrigatórios e os formatos necessários estão disponíveis ao usuário na ABA > IMPORTAÇÃO DE ARQUIVOS DE ESTAGIÁRIOS > MODELO.

O arquivo processado pelo usuário deve atender exatamente às formatações constantes no arquivo.

#### Tratamento de inconsistências

|         |                                   | в                  | C                   | D                   | E        | F            | G                 | н           | 1                  | J                                 | K                |         |
|---------|-----------------------------------|--------------------|---------------------|---------------------|----------|--------------|-------------------|-------------|--------------------|-----------------------------------|------------------|---------|
| 1 Numer | ro de Inscrição Empregador - CNPJ | CPF do Trabalhador | Nome do Trabalhador | Sexo do Trabalhador | Raça/Cor | Estado Civil | Grau de Instrução | Nome Social | Data de Nascimento | Código do Município de Nascimento | UF de Nascimento | País de |
| 2       | 8944148000196                     | 11111111111        | AMANDA F            | F                   | 1        | 1            | 8                 |             | 30/05/2001         | 3109303                           | MG               |         |
| 3       | 8944148000196                     | 11111111111        | ANA LUIZA           | F                   | 2        | 1            | 8                 |             | 17/03/2005         | 5300108                           | DF               |         |
| 4       | 8944148000196                     | 11111111111        | ANDRESSA DOS S      | F                   | 2        | 1            | 8                 |             | 25/05/2004         | 5300108                           | DF               |         |
| 5       | 8944148000196                     | 11111111111        | BÁRBARA L           | F                   | 1        | 1            | 8                 |             | 19/09/2002         | 5300108                           | DF               |         |
| 6       | 8944148000196                     | 11111111111        | BRUNA DE M          | F                   | 1        | 1            | 8                 |             | 14032005           | 5300108                           | DF               |         |
| 7       | 8944148000196                     | 11111111111        | CAMILLA B           | F                   | 3        | 1            | 8                 |             | 15/03/2004         | 5200258                           | GO               |         |
| 8       | 8944148000196                     | 11111111111        | CAROLINE N          | F                   | 3        | 1            | 8                 |             | 00/01/1900         | 5300108                           | DF               |         |

### Arquivo processado

O arquivo processado apresenta os mesmos dados do arquivo submetido pelo usuário.

Quaisquer campos faltantes ou inconsistentes são apresentados ao usuário na última coluna do processamento como crítica.

#### Tratamento de inconsistências

|   | CA                                                                                                    |  |  |  |  |  |
|---|----------------------------------------------------------------------------------------------------|--|--|--|--|--|
| c | o Críticas                                                                                                    |  |  |  |  |  |
|   | Problema -> Data de Nascimento - 12 - 'Data Inválida ou célula vazia'. O campo é de preenchimento obrigatório.;                                               |  |  |  |  |  |
|   | Problema -> Endereço no Brasil - V2 - 'Célula vazia'. O campo é de preenchimento obrigatório.;                                                                |  |  |  |  |  |
|   | Problema -> Complemento do Logradouro - Z2 - 'Célula vazia'. O campo é de preenchimento obrigatório.;                                                         |  |  |  |  |  |
|   | Problema -> Descrição do Logradouro no Exterior - AG2 - 'Valor fora do domínio N/O ou célula vazia'. O campo é de preenchimento obrigatório.;                 |  |  |  |  |  |
|   | Problema -> Número do Logradouro no Exterior - AH2 - 'Valor fora do domínio {1 e 9} ou célula vazia'. O campo é de preenchimento obrigatório.;                |  |  |  |  |  |
|   | Problema -> Complemento do Logradouro no Exterior - Al2 - 'Célula vazia'. O campo é de preenchimento obrigatório.;                                            |  |  |  |  |  |
|   | Problema -> Bairro no Exterior - Al2 - 'Célula vazia'. O campo é de preenchimento obrigatório.;                                                               |  |  |  |  |  |
|   | Problema -> Nome da Cidade no Exterior - AK2 - 'Célula vazia'. O campo é de preenchimento obrigatório.;                                                       |  |  |  |  |  |
|   | Problema -> É dependente do trabalhador para fins de dedução de IR - AR2 - 'Data Inválida ou célula vazia'. O campo é de preenchimento obrigatório.;          |  |  |  |  |  |
|   | Problema -> Dependente tem incapacidade física ou mental para o trabalho - AT2 - 'Valor Inválido ou célula vazia'. O campo é de preenchimento obrigatório.;   |  |  |  |  |  |
|   | Problema -> Cadastro Inicial - AV2 - 'Valor Inválido ou célula vazia'. O campo é de preenchimento obrigatório.;                                               |  |  |  |  |  |
|   | Problema -> Data de Início do Estágio - AX2 - 'Data Inválida ou célula vazia'. O campo é de preenchimento obrigatório.;                                       |  |  |  |  |  |
|   | Problema -> Natureza do Estágio ou da prestação de serviço civil voluntário - AY2 - 'Data Inválida ou célula vazia'. O campo é de preenchimento obrigatório.; |  |  |  |  |  |

#### **Críticas**

A análise das inconsistências é encontrada na última coluna do arquivo processado.

O usuário deve analisar cada uma das críticas apresentadas e comparar com o arquivo modelo.

As alterações devem ser realizadas no próprio arquivo processado. E, então, repetidamente importado até que todas as inconsistências sejam sanadas.

# ENVIO DOS DADOS PARA O ESOCIAL

Após a importação de arquivos, a Unidade de Gestão de Pessoas deve seguir os passos seguintes:

- 1. Acesse o SPED-DF pelo endereço: <u>https://sped.df.gov.br</u>.
- 2. Envie os eventos obrigatórios:

**S-2300**: Trabalhador Sem Vínculo de Emprego/Estatutário (classificação do estagiário = categoria 901).

**S-1200**: Remuneração de Trabalhador vinculado ao Regime Geral de Previdência Social.

Utilize as rubricas criadas para o pagamento de estagiários:

11192: Bolsa de Estudo - Estagiário.

**11193**: Transporte - Estagiário.

## Classificação de cadastro do estagiário

No evento S2300 - A classificação do Estagiário no eSocial é a categoria de trabalhadores = 901.

## Classificação de pagamento do estagiário

No evento S1200 - foram criadas duas rubricas:

11192 – Bolsa de Estudo -Estagiário. 11193 – Transporte -Estagiário.

# Links úteis

O canal de atendimento do Hesk para suporte ao Sistema Único de Recursos Humanos – SIGRH, é acessível através do seguinte endereço:

https://hesk.gdfnet.df.gov.br/atendimentosigrh/ .

# Observações finais

O arquivo processado deve atender à formatação exigida pelo eSocial, conforme especificado no arquivo modelo. Certifique-se de que todos os campos obrigatórios estejam preenchidos corretamente para evitar rejeições no processamento.